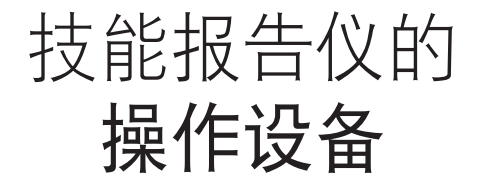

# 用户指南

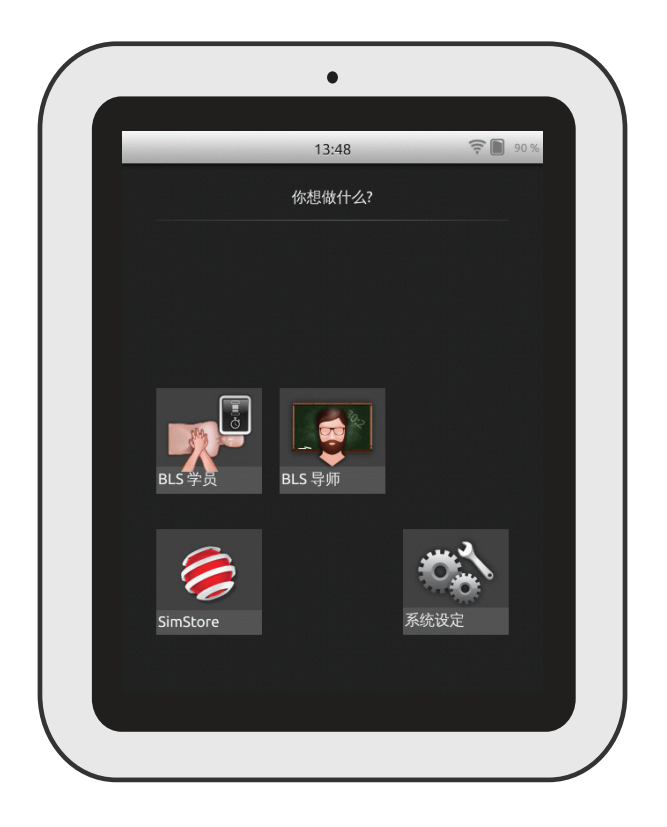

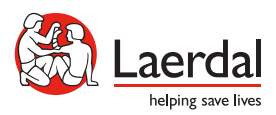

www.laerdal.com

| 预期用途               | 4  |
|--------------------|----|
| 重要信息               | 4  |
| 物品列表               | 5  |
| 操作设备概览             | 6  |
| 操作设备扩展型概览          | 7  |
| 电池充电               | 8  |
| 设定                 | 9  |
| 模型设置               | 11 |
| 模型设定               | 16 |
| 主屏幕概览              | 17 |
| BLS 学员模式           | 18 |
| BLS 导师模式           | 19 |
| 高质量心肺复苏术 (QCPR) 反馈 | 25 |
| BLS 设定             | 30 |
| 故障排除               | 31 |

## 预期用途

此操作设备版本安装有技能报告仪软件,用于进行基础生命支持 (BLS) 培训。 如需获取有关心肺复苏表现的反馈信息,可使用支持 QCPR 功能的模型,例如带有 QCPR 的复苏安妮或复苏婴儿。

如需了解更多信息,请访问 www.laerdal.com/cn/SimPad-SkillReporter

#### 重要信息

阅读本用户指南,并且在使用之前熟悉产品操作。

- 本《用户指南》描述了以下型号的操作说明:
- 操作设备
- 操作设备扩展型

除非另有说明,本《用户指南》中采用的操作设备还适用于操作设备扩展型型号。

内含物品可能在外观上有所不同,并有可能发生变化。

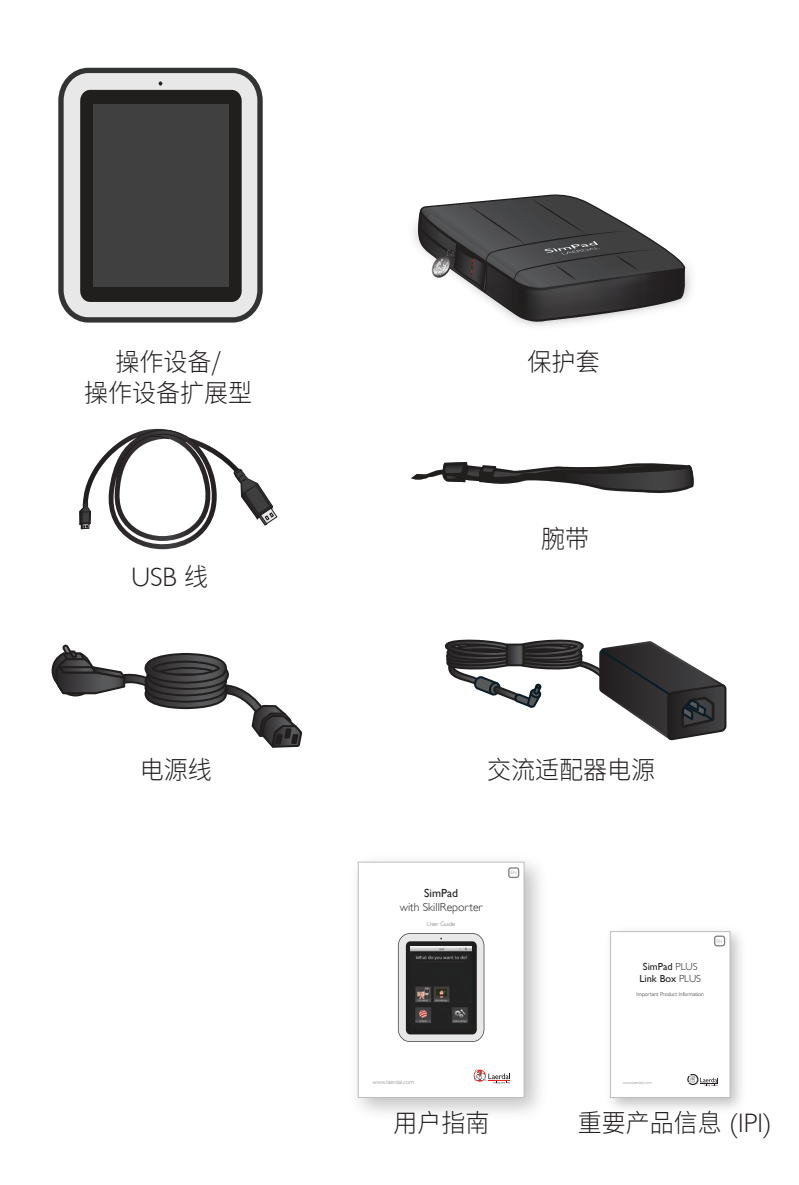

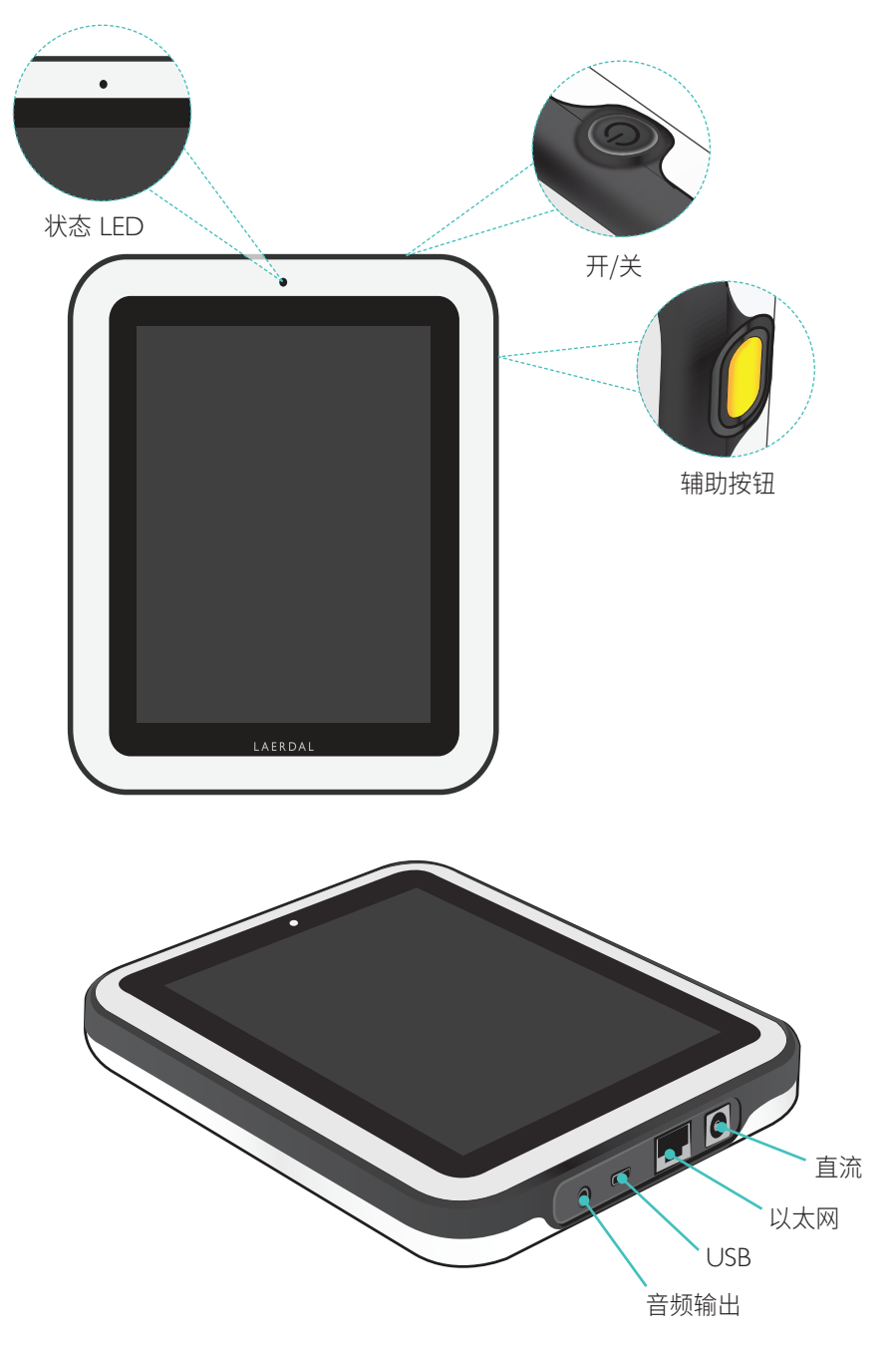

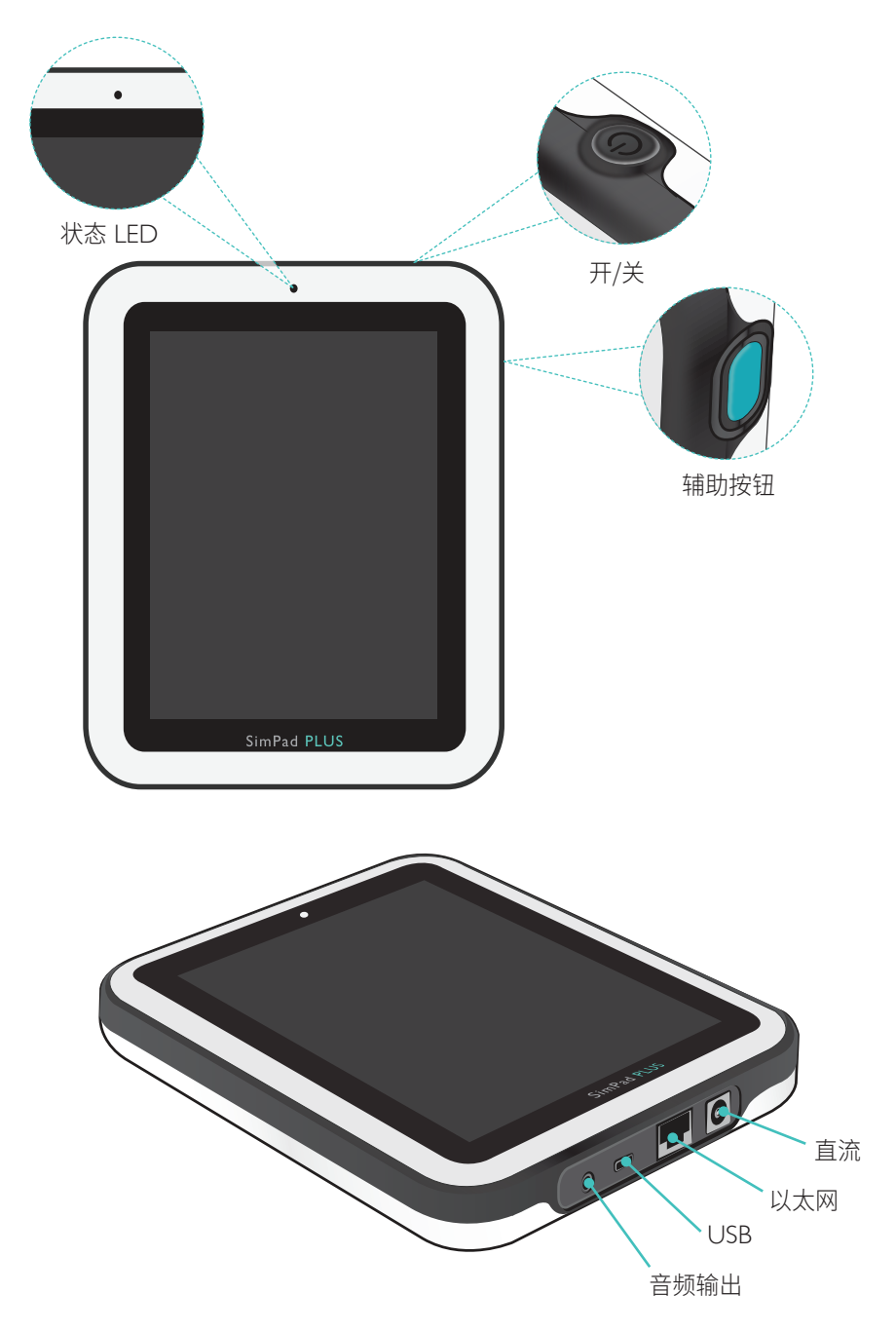

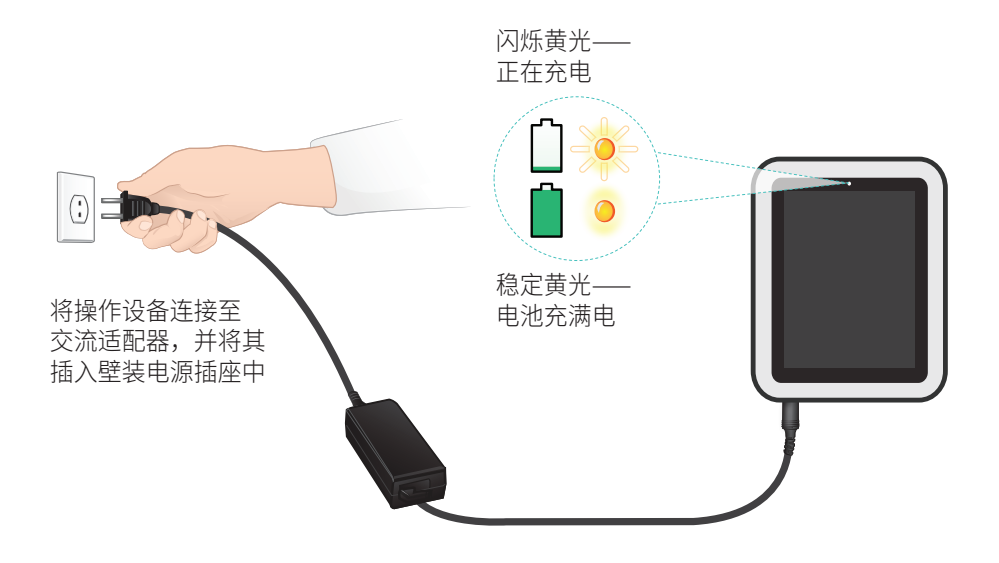

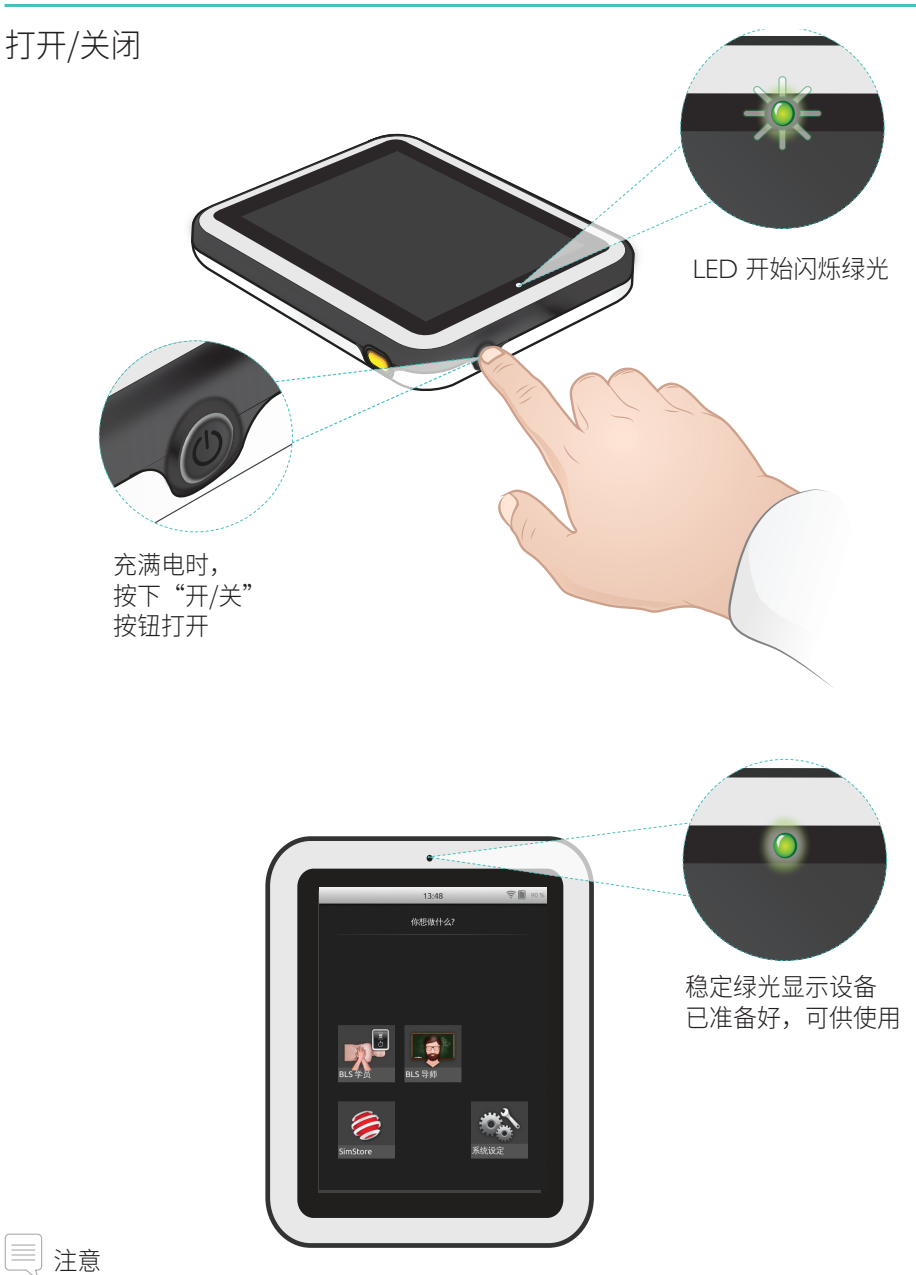

确保操作设备技能报告仪软件和复苏安妮 QCPR 模型软件是最新版本。所有最新版本的软件和产品都可从产品页的下载区域获取:www.laerdal.com/cn/SimPad-SkillReporter。

## 状态 LED

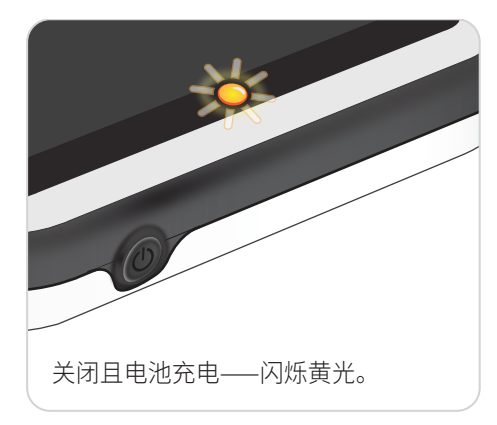

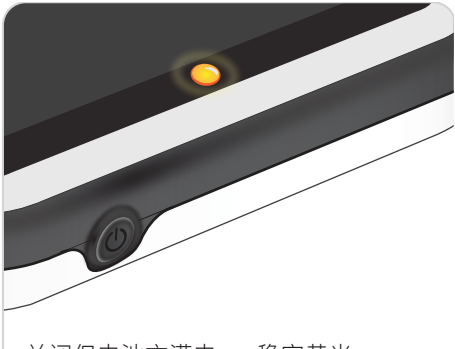

关闭但电池充满电——稳定黄光。

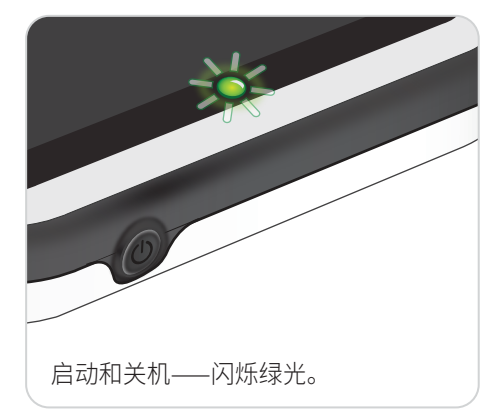

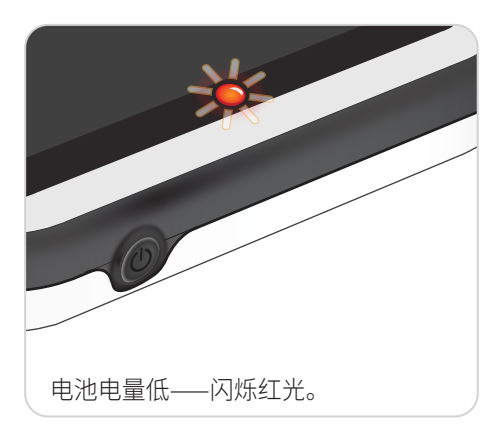

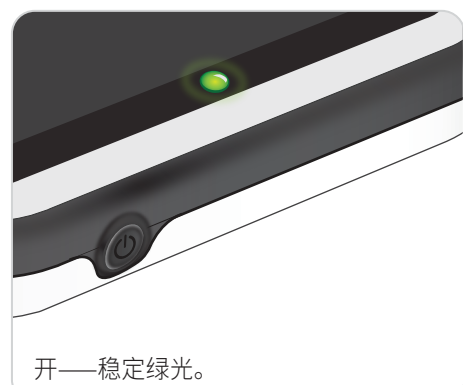

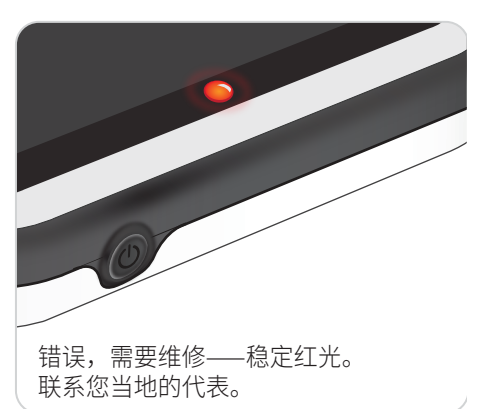

#### 使用 USB 线缆连接至一个模型

将操作设备连接至一个模型时,USB 线缆可实现最可靠的连接。使用 USB 线缆时, 由操作设备为模型供电。由操作设备为模型供电时,使用电源适配器可避免电池快速 耗电。

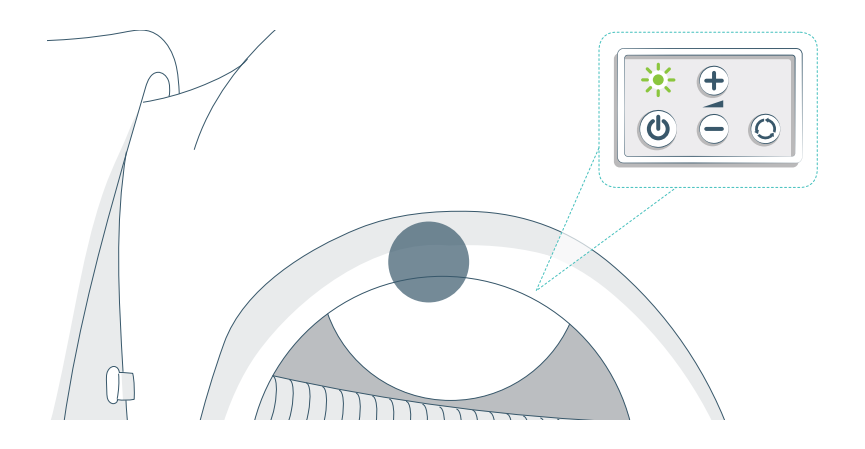

#### 使用 WiFi 连接到一个模型

无线应用时,确保模型处于 WiFi 模式,该模式通过模型控制面板上的绿色 WiFi 信号显示。使用切换按钮可选择线缆、WiFi 和蓝牙模式。

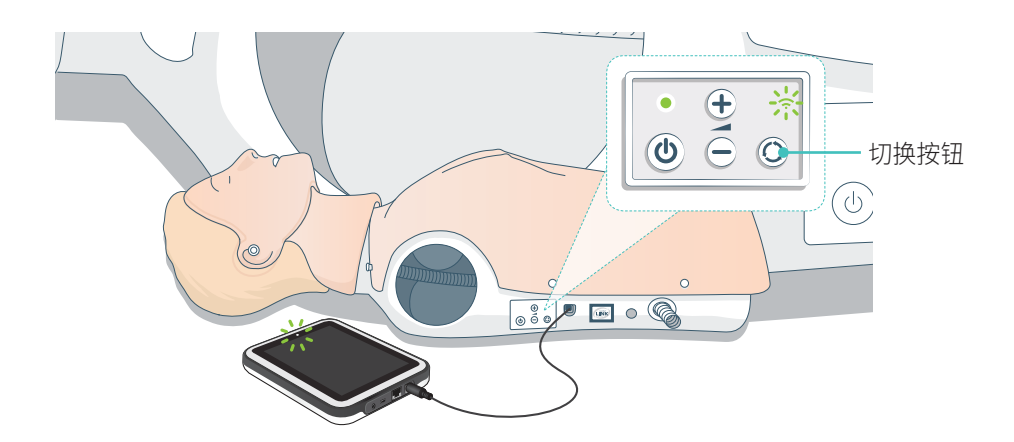

#### 模型设置

#### 连接多个模型

在 BLS 导师模式中,可以连接多个模型。操作多个模型 (2-6) 时,建议使用路由器 (多个模型路由器)。

#### || 注意

在 BLS 学员模式中,只能选择一个模型。通过 USB 线缆连接模型或仅有一个模型可供选择时,可自动完成此项。

#### 多个模型路由器设定

建议使用路由器(单独购买)建立网络。启动操作设备和模型之前,让路由器先完全启动 (约 2 分钟)。

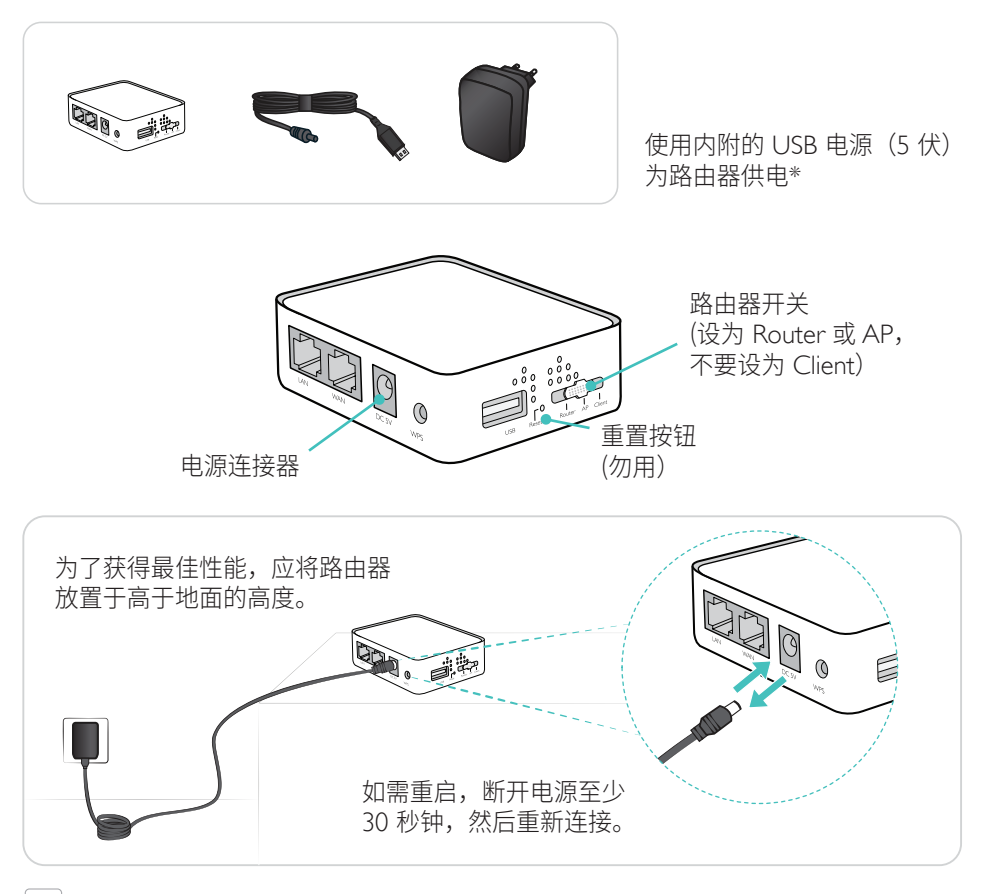

#### 三 注意

切勿重置或更改路由器(即密码、配置等等)。

编辑模型名称

第一次使用模型时,将会有一个模型名称(例如复苏安妮 QCPR)。为了对多个 模型保持跟踪记录,应给每一个模型标注一个独特的名称。此名称将会用于识别 BLS 导师模式中的模型。

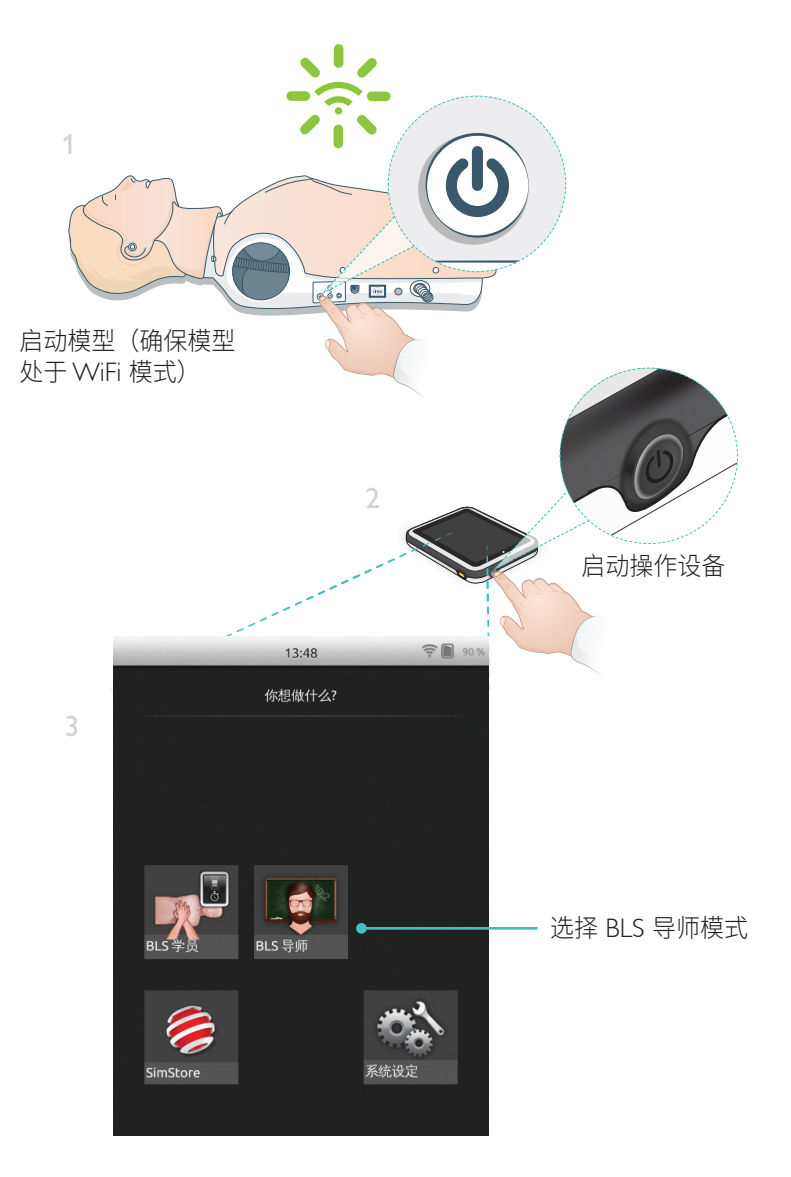

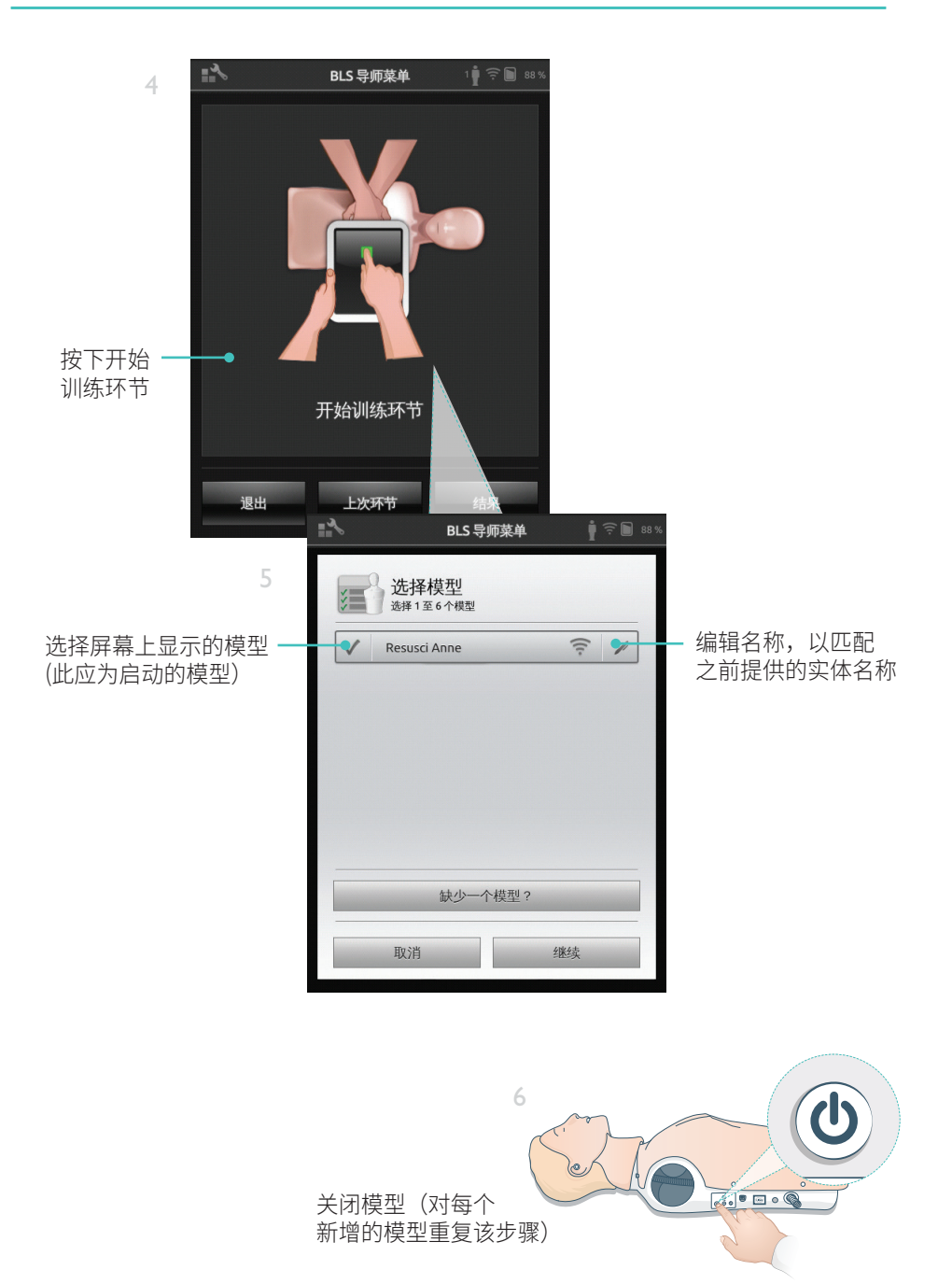

![](_page_14_Picture_1.jpeg)

选择网络

如果选择了一个以上的模型,您会收到要求选择一个网络的提示。网络支持多个模型与 操作设备之间的通信。

|           | ■ BLS 导师菜单                       | 98 %     |
|-----------|----------------------------------|----------|
|           | 使用多个模型时,需要网络才可启用模型<br>之间的通信      | 与 SimPad |
| 点击选择网络 —— | ■ LaerdalNetMobile-ef-8a<br>(独称) | ([[:     |
|           | WiFi Net 1                       | (î:      |
|           | WiFi Net 2                       | ((r:     |
|           | 取消 绪                             | 续        |

#### 模型信息

如需获取有关模型的详细信息,点击并长按(2 秒钟)一个已连接模型。可以在模型 状态、模型序列号、模型软件版本以及模型在其使用寿命期间所承受的按压次数之间 进行切换。

| <u>}</u> | BLS 导师菜单                        | L 1 <b>Ý</b> | <u> 88</u> | <u>%</u> |
|----------|---------------------------------|--------------|------------|----------|
|          | 〕选择模型<br>Resusci Anne           | ([[-         | 11         | 点击并长     |
| <        | Resusci Anne<br>SNR: 000000000  | ([[-         | 11         | 2 秒钟以    |
| <        | Resusci Anne<br>Sw: 1.7.1.24719 | ([[-         | 1          | 切换朳态     |
| ~        | Resusci Anne<br>COMP: 304127    | ([[-         | 11         |          |
| ~        | Resusci Anne<br>COMP: 304127    | (lt-         | 1          |          |
|          | 缺少一个模型                          | ?            |            |          |
|          | 取消                              | 确认           |            |          |

![](_page_16_Picture_1.jpeg)

及其他设定

#### 报告仪有两种模式: BLS 学员和 BLS 导师

BLS 学员可对在单个模型上进行的心肺复苏提供反馈。

BLS 导师 使导师可以:

- · 最多可以监控 6 个模型的 CPR 反馈
- · 对单个模型进行事件注册
- ・ 控制和监控 AED(自动体外除颤器)培训(单个模型)
- · 有关 CPR-D/ShockLink 培训的监控和评估报告(单个模型)

![](_page_17_Picture_1.jpeg)

BLS 学员模式对学员使用单个模型练习心肺复苏的表现提供反馈。您可以选择练习或 考核,并且可选择 CPR(单人施救或双人施救)、仅按压或仅通气。

![](_page_17_Figure_3.jpeg)

![](_page_18_Picture_1.jpeg)

BLS 导师模式帮助导师查看学员使用一个或多个模型时的表现,注册事件和控制除颤功能 (视模型型号而定)。训练章节可以保存,并提供了学员管理功能。

![](_page_18_Figure_3.jpeg)

BLS 导师模式一次只能对一个模型的 AED 和 ShockLink 训练进行监控和反馈。

#### 选择算法

CPR 练习,仅按压或仅通气。进行心肺复苏训练章节时,选择单人施救者或双人救助者。与单人施救者相比,双人救助者训练章节的参与者允许的无流量时间较短。

![](_page_19_Picture_3.jpeg)

为每个模型分配一个或多个学员姓名。点击学员并在训练章节开始前、过程中或结束后 分配姓名。这些信息在存储后,可供日后参考。查看和编辑 BLS 设定中的学员名单。

#### 学员管理

管理一个成员较多的学员小组时,将学员名单导入操作设备。用 USB 线缆将操作设备连接 到电脑。操作设备显示为一个外部磁盘驱动器。

创建一个名为 "class.txt"(例如,Notepad 中)的 ".txt" 文本文件,每行输入一个学员名。 将文件传送至操作设备驱动器中名为"学员"的文件夹中。

![](_page_20_Figure_4.jpeg)

#### 事件注册

在训练章节过程中,注册事件包括检查反应和呼救。这些事件将会显示于时间表中,并且 存储在训练章节中。

![](_page_21_Picture_3.jpeg)

自定义的事件

在 BLS 设定 > 查看注册事件中创建自定义的事件。在 BLS 设定中,可以禁用注册事件 功能。

![](_page_21_Picture_6.jpeg)

注意 注意 ▲
注意 ▲
上前
上前
上前
上前
上前
上前
上前
上前
上前
上前
上前
上前
上前
上前
上前
上前
上前
上前
上前
上前
上前
上前
上前
上前
上前
上前
上前
上前
上前
上前
上前
上前
上前
上前
上前
上前
上前
上前
上前
上前
上前
上前
上前
上前
上前
上前
上前
上前
上前
上前
上前
上前
上前
上前
上前
上前
上前
上前
上前
上前
上前
上前
上前
上前
上前
上前
上前
上前
上前
上前
上前
上前
上前
上前
上前
上前
上前
上前
上前
上前
上前
上前
上前
上前
上前
上前
上前
上前
上前
上前
上前
上前
上前
上前
上前
上前
上前
上前
上前
上前
上前
上前
上前
上前
上前
上前
上前
上前
上前
上前
上前
上前
上前
上前
上前
上前
上前
上前
上前
上前
上前
上前
上前
上前
上前
上前
上前
上前
上前
上前
上前
上前
上前
上前
上前
上前
上前
上前
上前
上前
上前
上前
上前
上前
上前
上前
上前
上前
上前
上前
上前
上前
上前
上前
上前
上前
上前
上前
上前
上前
上前
上前
上前
上前
上前
上前
上前
上前
上前
上前
上前
上前
上前
上前
上前
上前
上前
上前
上前
上前
上前
上前
上前
上前
上前
上前
上前
上前
上前
上前
上前
上前
上前
上前
上前
上前
上前
上前
上前
上前
上前
上前</

#### 除颤功能

用真实除颤器进行的除颤培训(手动和自动)可以通过安装了技能报告仪的操作设备进行 监控。可以按 3 种方式进行培训:

- 复苏安妮 AED 模型配合 ShockLink
- 复苏安妮 QCPR D
- AED 训练器 2 和 AED 训练器 3

### 用 ShockLink 或复苏安妮 QCPR D 除颤

ShockLink 使兼容的真实除颤器能够连接到 ShockLink 准备好的培训模型和模拟病人。 如需了解更多有关 ShockLink 的信息,请访问 <u>www.laerdal.com/cn/ShockLink</u>。

![](_page_22_Figure_8.jpeg)

#### AED 训练器 2 和 AED 训练器 3

在 BLS 设定中选择 AED 训练器类型,启用这一功能。正确放置训练贴片后,操作设备可以用作 AED 训练器的遥控器。

![](_page_23_Picture_3.jpeg)

24

## 技能报告仪显示实时心肺复苏术反馈

![](_page_24_Figure_2.jpeg)

按压深度

![](_page_24_Figure_4.jpeg)

按压频率

![](_page_24_Picture_6.jpeg)

![](_page_24_Picture_7.jpeg)

过快

### 通气量

![](_page_25_Picture_2.jpeg)

![](_page_25_Picture_3.jpeg)

通气率

![](_page_25_Picture_5.jpeg)

#### 结果

初始结果屏幕提供总分(如果在设定中启用)和关于如何提高心肺复苏表现的建议。

![](_page_25_Picture_8.jpeg)

#### QCPR 概要

点击或滑动屏幕,了解更多详细信息

![](_page_26_Picture_3.jpeg)

如需了解更多有关评分的详细信息,请访问 www.laerdal.com/cn/qcpr。

### 时间表

前 30 秒的表现数据显示在时间表中。

![](_page_27_Figure_3.jpeg)

进行单纯通气训练环节时,显示通气频率曲线,不显示按压频率曲线。在时间表中,可以查看事件和 AED 活动。

使用 AED 进行病例培训或注册事件(检查反应、检查呼吸等)时,整体分数中并不包含 流量分数。这是为了顾及正确的医疗程序,而不降低整体评分。流量分数随后会单独 显示。

![](_page_28_Figure_2.jpeg)

#### BLS 设定菜单

在 BLS 设定菜单中,选择预先确定的心肺复苏指南【欧洲复苏委员会 (ERC) 和美国心脏 学会 (AHA)】或指定自定义阀值及其他设定。

| <b>∷</b> ⊀          | BLS 导师        | 「菜单 | 1 🛉 🤶 🖿 | 85 % |          |
|---------------------|---------------|-----|---------|------|----------|
| 2 B                 | LS 设定         |     |         |      |          |
| 指南和域值               |               |     |         |      |          |
| 指南类型<br>成人          | l             |     | Z       | •    | 选择预先确定的  |
| 选择指南<br>2010 (US) - | ī (成人)<br>AHA |     | 2       | •    | 心肺复苏指南   |
| 按压深度                | [毫米]          | 50  |         |      |          |
| _                   |               | 0   | -0      |      | 创建自定义的阈值 |
| 按压频率                | [按压次数/分钟]     |     |         |      |          |
|                     | 100           | 120 |         |      |          |
| I                   | 取消            | 保   | 存       |      |          |

## 故障排除

| 问题                           | 解 | <b>祥</b> 决方案                                                             |
|------------------------------|---|--------------------------------------------------------------------------|
| 模型未连接。<br>可能最多需要 15 秒钟时间识别   | • | 确保模型处于开启状态和 WiFi 模式,该模式<br>通过模型控制面板上的绿色 WiFi 信号指示。                       |
| 模型。如果列表中未显示模型,<br>请尝试以下解决方案。 | • | 它可连接到操作设备外的其他网络。如需<br>使用可供选择的选项,长按模型的切换按钮。<br>两秒钟之后,发出蜂鸣声,确认模型已经<br>重置。  |
| WiFi 流量较高的区域中可能会出现<br>连接问题。  | • | 为了避免高流量的 WiFi 信道,请登录到<br>路由器,更改为低流量的 WiFi 信道。                            |
|                              | • | 操作设备技能报告仪产品页中提供"如何更改路由器信道"指南。<br>www.laerdal.com/cn/SimPad-SkillReporter |
|                              | • | 使用单个模型时,最可靠的连接线缆是 USB<br>线缆。一个连接电缆的模型将会在模型列表中<br>显示为预选和连接状态。             |

© 2016 Laerdal Medical AS. 保留所有权利。

制造商: Laerdal Medical AS P.O. Box 377 Tanke Svilandsgate 30, 4002 Stavanger; Norway 电话: (+47) 51 51 17 00

美国印刷

20-11084 Rev A

![](_page_31_Picture_4.jpeg)

www.laerdal.com